Uživatelská dokumentace (NRE) Nadstavba Redmine pro evidenci času v předmětu KIV/ASWI

# Přihlášení

Uživatel se přihlašuje pomocí uživatelského jména a hesla, které se shodují s účty v systému Redmine.

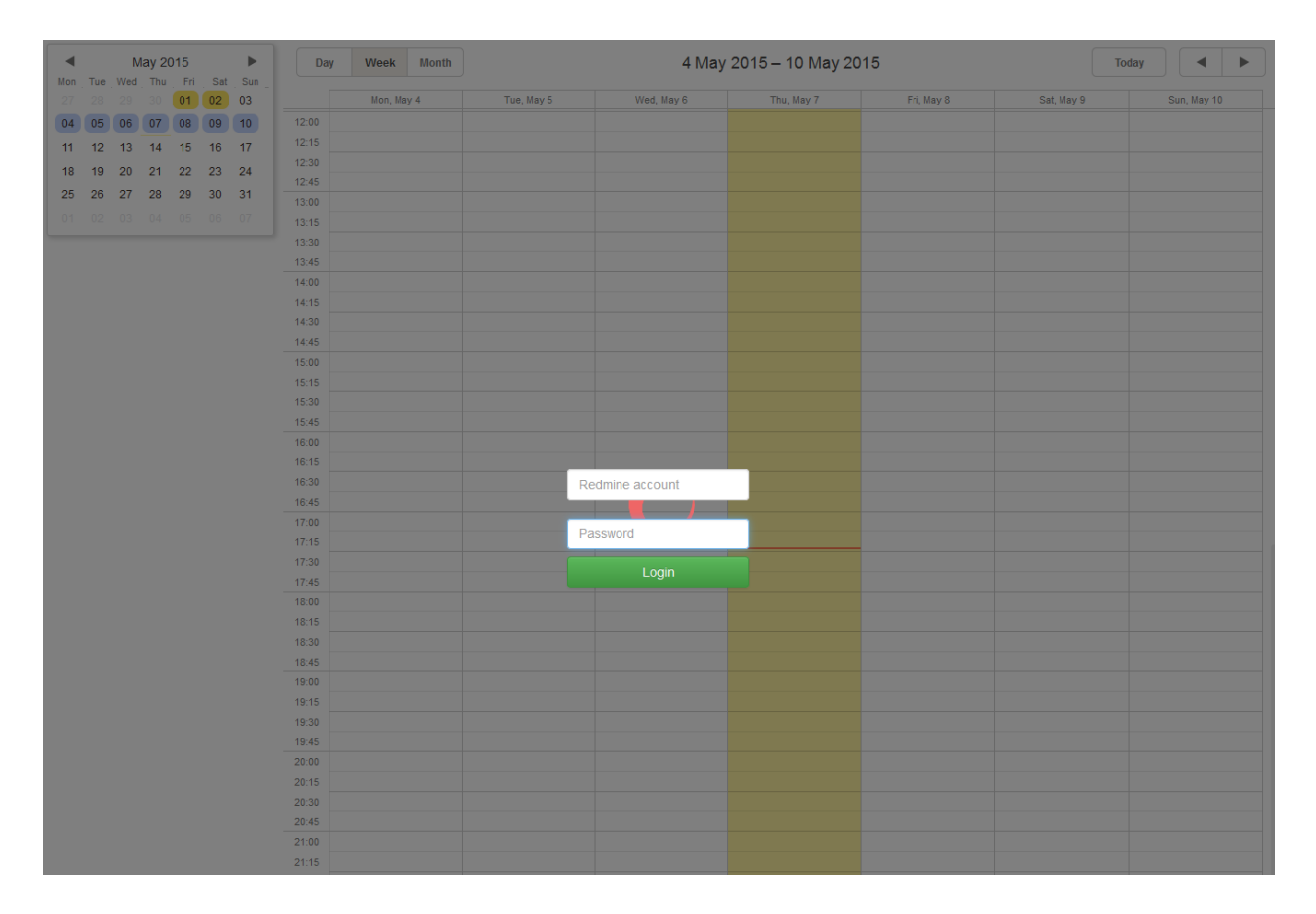

# Úvodní stránka

Na úvodní stránce v levé horní části je vidět malý kalendář (1), ve kterém se dá pomocí šipek listovat po jednotlivých měsících a který zobrazuje dny ve zvoleném měsíci. Dny označené modrou barvou jsou zobrazeny v detailu velkého kalendáře (2) a dny označené oranžovou barvou značí, že v tento den byla vyplněna činnost na určitém projektu či projektech.

Odpracované činnosti otevřených tasků mají modrou barvu a odpracované činnosti uzavřených tasků mají šedou barvu.

Pod tímto mini kalendářem je zobrazen přihlášený uživatel s možností odhlásit se (3). Panel *"Hour scale zoom"* (4) slouží pro nastavení detailu členění hodin ve velkém kalendáři.

Checkbox "*Load closed tasks*" (5) slouží pro nastavení zobrazování uzavřených tasků v comboboxu při vytváření nové činnosti.

Tlačítko *Settings* (6) a *Exports* (7) se zobrazuje pouze uživatelům, kteří mají právo administrátora v této aplikaci. Tlačítko *Settings* (6) slouží pro globální nastavení projektů, které se mohou zobrazovat uživatelům v aplikaci a tlačítko *Exports* (7) slouží pro exporty reportů odpracovaného času.

Nad velkým kalendářem (2) v levé části webové stránky je možnost přepínání (8) detailu velkého kalendáře. Uprostřed je vypsán datum zvoleného detailu a v pravé části webové stránky je tlačítko (9) pro zobrazení aktuálního dne, či pomocí šipek (10) listovat v kalendáři podle zvoleného detailu velkého kalendáře.

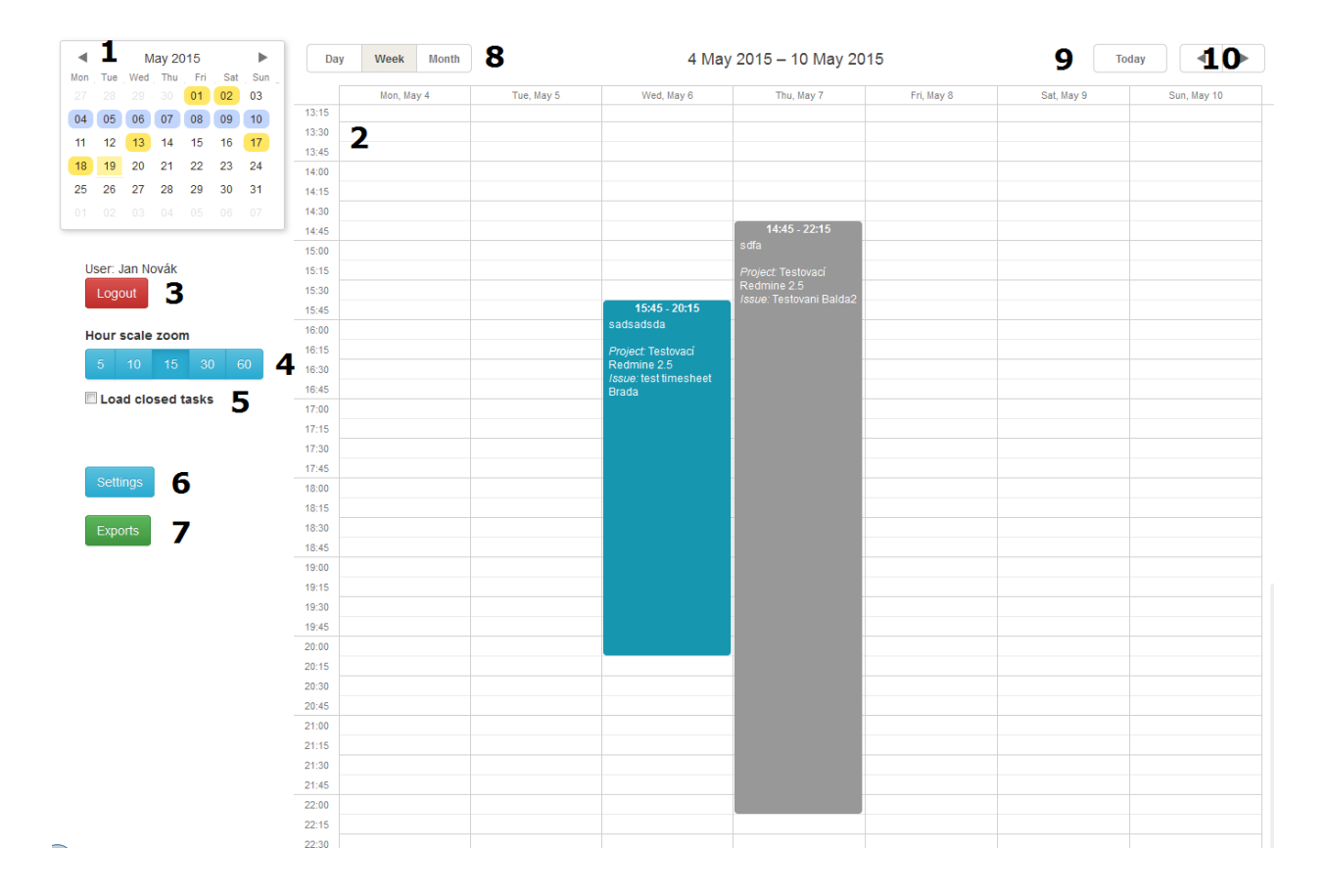

#### Zaevidování činnosti

Činnost se zaeviduje pomocí zmáčknutí levého tlačítka na myši a přetažení přes časový úsek určitého dne (nebo pomocí dvojkliku levého tlačítka na myši do kalendáře a ručním zvolením časového úseku). Po puštění tlačítka se zobrazí formulář (11), ve kterém si uživatel zvolí

příslušný úkol ze systému Redmine, vyplní popis a aktivitu činnosti. Dále je tam možnost pro ruční úpravu odpracovaného času. Následně už stačí pouze potvrdit tuto činnost tlačítkem *Save*, či jí zrušit tlačítkem *Cancel*.

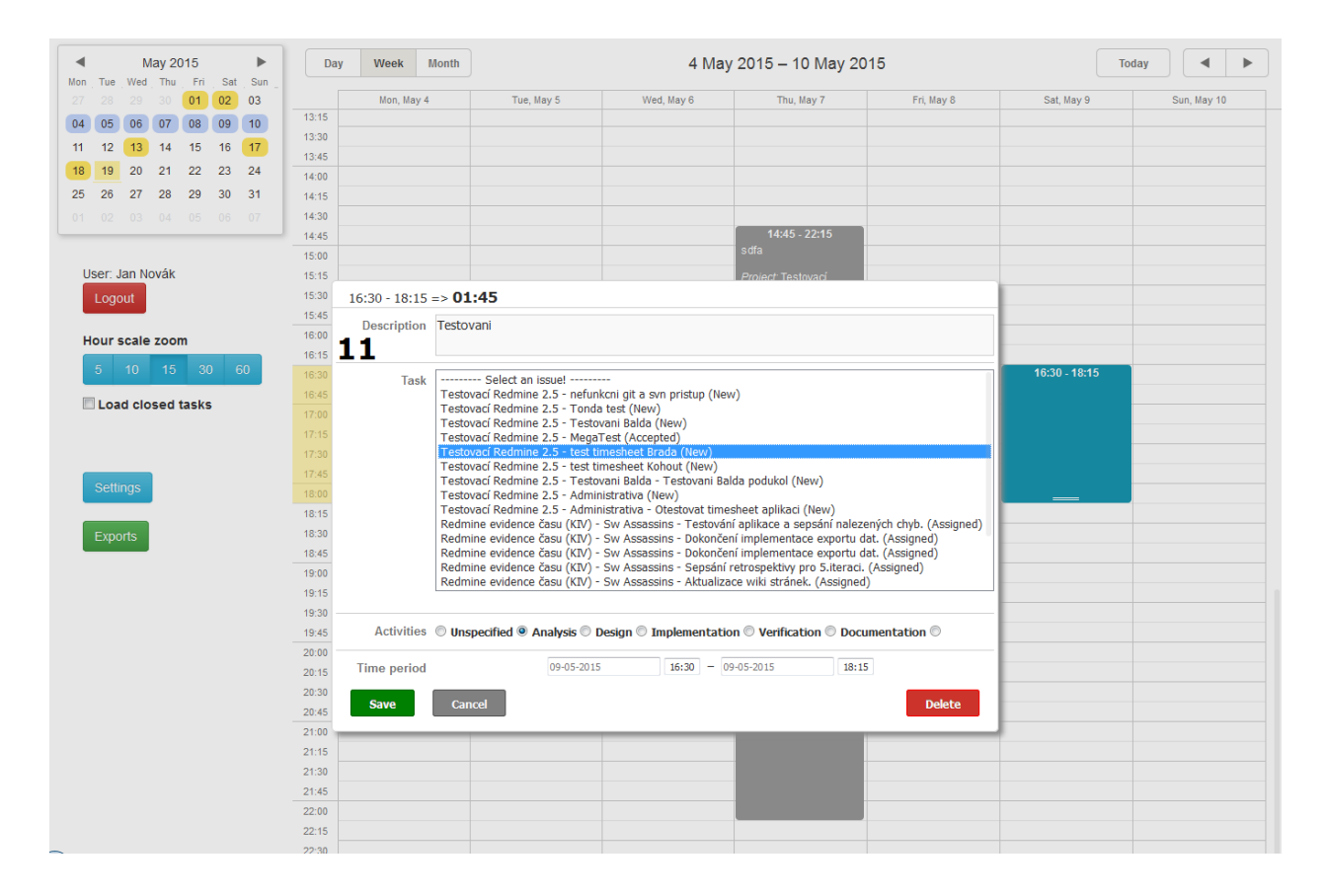

#### Úprava činnosti

Po kliknutí na určitou činnost se zobrazí postranní panel (12), ve kterém je možnosti pro editaci celé činnost, úpravy popisu činnosti, či její vymazání.

Celá činnost se dá dále posouvat pomocí uchopení činnosti (držením levého tlačítka na myši) za vypsaný čas (13). Dále se dá změnit její čas pomocí roztažení činnosti (14) přes delší časový úsek.

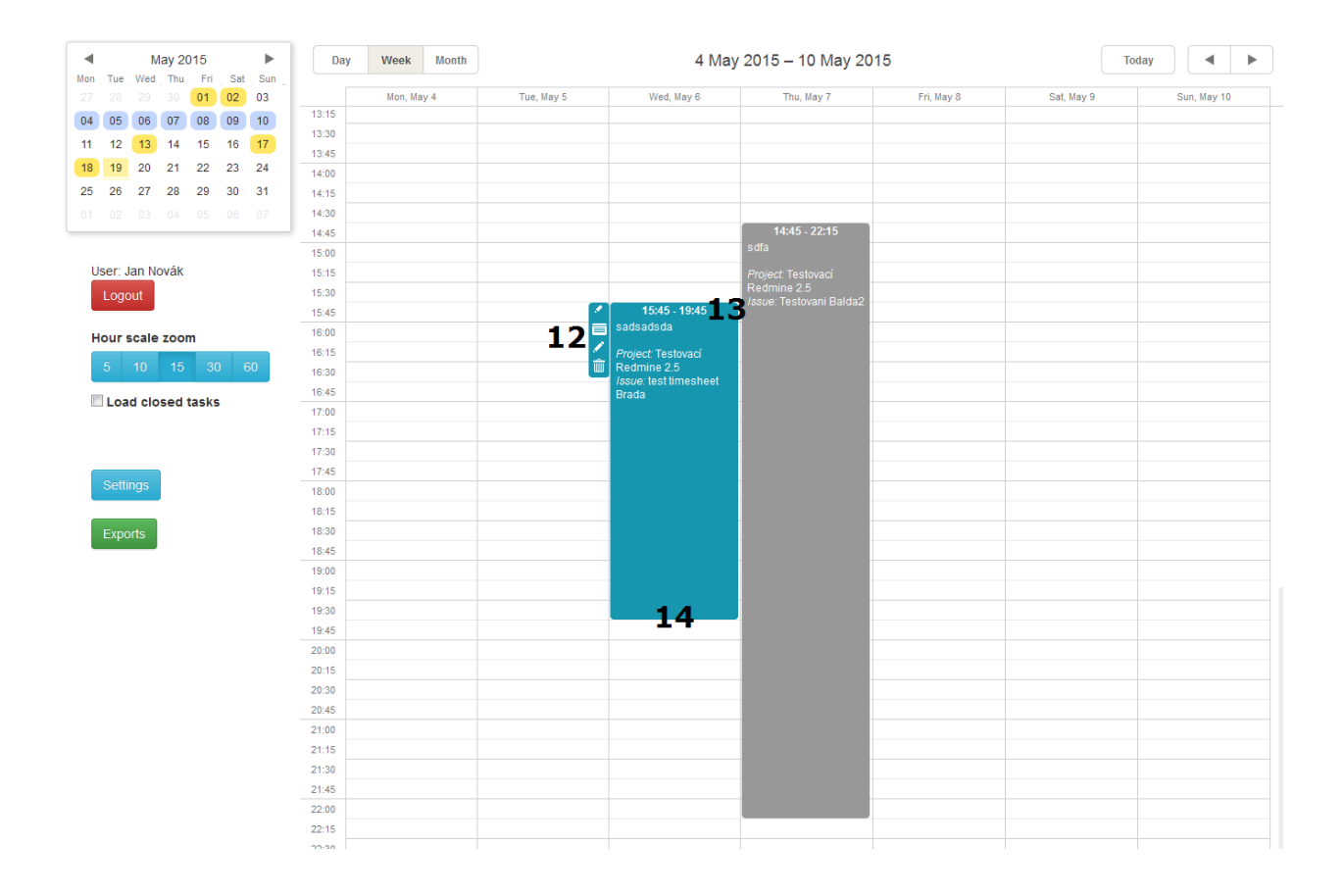

#### Export dat

Po kliknutí na tlačítko *Exports* (7) dojde k zobrazení formuláře pro export reportu odpracovaného času. Možnost zvolení časového rozmezí pomocí kliknutí do jednotlivých *datetimepickerů* (15) nebo pomocí tlačítek +/- (16) lze měnit datum po celých měsících. Dále je nutné zvolit projekt (17), ze kterého se mají exportovat data a na základě volby projektu dojde k možnosti vybrání uživatele (18), pro kterého se mají data exportovat. Pak už stačí zvolit požadovaný typ dokumentu (19) a kliknout na tlačítko *Export* (20).

| <ul> <li>May 2015</li> </ul> | Day We | Day         Week         Month         18 May 2015 - 24 May 2015         Today         Image: Control of the second second |                                |                |        |             |             |
|------------------------------|--------|----------------------------------------------------------------------------------------------------|--------------------------------|----------------|--------|-------------|-------------|
| on Tue Wed Thu Fri Sat Sur   | 1Mor   |                                                                                                    |                                |                | NY 22  | Sat May 23  | Sun May 24  |
|                              | 13:15  | Cancel                                                                                                    |                                | 20 Export      | 17 2.2 | out, may 20 | oun, muy 24 |
| 04 05 06 07 08 09 10         | 13:30  |                                                                                                    |                                |                |        |             |             |
| 11 12 13 14 15 16 17         | 13:45  | Date 1                                                                                                    | E                              |                |        |             |             |
| 18 19 20 21 22 23 24         | 14:00  | Date                                                                                                    | .ວ                             |                |        |             |             |
| 25 26 27 28 29 30 31         | 14:15  | 01/04/2015                                                                                                    | - 30/04/2015                   | - + 16         |        |             |             |
| 01 02 03 04 05 06 07         | 14:30  |                                                                                                    |                                |                |        |             |             |
|                              | 14:45  | Projects                                                                                                    |                                |                |        |             |             |
|                              | 15:00  | ,                                                                                                    |                                |                |        |             |             |
| User: Jan Novák              | 15:15  | ASWI 2015 - Redmine e                                                                                                    | evidence času (KIV) - Sw Assas | sins <b>17</b> |        |             |             |
| Logout                       | 15:30  |                                                                                                    |                                |                |        |             |             |
|                              | 15:45  | Users                                                                                                    |                                |                |        |             |             |
| Hour scale zoom              | 16:00  |                                                                                                    |                                |                |        |             |             |
| 5 10 15 30 60                | 16:15  | Jan Novák 18                                                                                                    |                                |                |        |             |             |
|                              | 16:30  |                                                                                                    |                                |                |        |             |             |
| Load closed tasks            | 16:45  | Template                                                                                                    |                                |                |        |             |             |
|                              | 17:00  | Template                                                                                                    |                                |                |        |             |             |
|                              | 17:15  | pracovniVykazGA.xls                                                                                                    |                                | 19             |        |             |             |
|                              | 17:30  |                                                                                                    |                                |                |        |             |             |
| Cottingo                     | 17:45  | -                                                                                                    |                                |                |        |             |             |
| Settings                     | 18:00  |                                                                                                    |                                |                |        |             |             |
|                              | 18:15  |                                                                                                    |                                |                |        |             |             |
| Exports                      | 18:30  |                                                                                                    |                                |                |        |             |             |
|                              | 18:45  |                                                                                                    |                                |                |        |             |             |
|                              | 19:00  |                                                                                                    |                                |                |        |             |             |
|                              | 19:15  |                                                                                                    |                                |                |        |             |             |
|                              | 19:30  |                                                                                                    |                                |                |        |             |             |
|                              | 19:45  |                                                                                                    |                                |                |        |             |             |
|                              | 20:00  |                                                                                                    |                                |                |        |             |             |
|                              | 20.10  |                                                                                                    |                                |                |        |             |             |
|                              | 20:30  |                                                                                                    |                                |                |        |             |             |
|                              | 21:00  |                                                                                                    |                                |                |        |             |             |
|                              | 21:15  |                                                                                                    |                                |                |        |             |             |
|                              | 21:30  |                                                                                                    |                                |                |        |             |             |
|                              | 21:45  |                                                                                                    |                                |                |        |             |             |
|                              | 22:00  |                                                                                                    |                                |                |        |             |             |
|                              | 22:15  |                                                                                                    |                                |                |        |             |             |
|                              | 22:30  |                                                                                                    |                                |                |        |             |             |

# Administrátorská dokumentace

### Přidání šablon exportů

Pro přidání nové šablony do aplikace Vám stačí vytvořenou šablonu (která má strukturu podle placeholderů) nakopírovat do složky ../data/exportTemplates, která je umístěná v kořenovém adresáři webhostingu, na kterém je aplikace provozována.

# Přidání a úprava placeholderů

Nastavení aplikace (skupina administrátorů, URL systému Redmine, root api) jsou umístěny v souboru *../api/config.php*, který je umístěn v kořenovém adresáři webhostingu, kde je aplikace provozována.

### Přidání a úprava placeholderů

Nadefinované placeholdery jsou umístěny v souboru ../data/placeholders.json, který je umístěn v kořenovém adresáři webhostingu, kde je aplikace provozována.

#### Definice placeholderů

#### Poznámky

Pro odstranění chyby - PHP Fatal error: Call to undefined function Redmine\\curl\_init() in /var/www/html/timesheets/api/redmine-client/Redmine/Client.php on line 361 je nutné mít povolený CURL modul. Povoluje se v souboru php.ini (v mém případě - C:\Program Files(x86)\EasyPHP-DevServer-13.1VC11\binaries\conf\_files\php.ini) komentováním řádky *extension=php\_curl.dll*. Potom je nutný restart serveru.